## Instructivo para imprimir el CVar

- Ingresar con su usuario y contraseña en <u>https://cvar.sicytar.mincyt.gob.ar/auth/index.jsp</u>
- Seleccionar el ROL "Usuario de Curriculum Vitae"

|                       | Ministerio de<br>Ciencia, Tecnología<br>e Innovación Productiva<br>Presidencia de la Nación | Secretaria de Articula<br>Científico Tecnológica<br>Ministerio de Ciencia, Te<br>e Innovación Productiva | ción<br>scnología                                    | <b>CV</b> ar                                              |                                       |                                    |                |
|-----------------------|---------------------------------------------------------------------------------------------|----------------------------------------------------------------------------------------------------|------------------------------------------------------|-----------------------------------------------------------|---------------------------------------|------------------------------------|----------------|
| Cam                   | bio de contraseña                                                                           | Cambio de datos                                                                                          |                                                      |                                                           |                                       | (                                  | Cerrar Sesión  |
|                       |                                                                                             |                                                                                                    |                                                      |                                                           |                                       |                                    | 5/9/2023       |
| Com<br>las 1<br>contr | o medida adiciona<br>5:28 Hora Argentii<br>aseña y envíe un                                 | al de seguridad, por<br>na. Si está seguro (<br>aviso a <u>registracio</u> r                             | <sup>r</sup> favor ve<br>que ustec<br><u>ncvar@m</u> | rifique que usi<br>d no fue quien<br><u>hincyt.gob.ar</u> | ted accedió por úl<br>accedió, cambie | tima vez el 05/0<br>inmediatamente | 5/2023 a<br>su |
| Selec                 | cione para operar:                                                                          |                                                                                                    |                                                      |                                                           |                                       |                                    |                |
|                       |                                                                                             |                                                                                                    |                                                      |                                                           |                                       |                                    |                |
|                       |                                                                                             | SISTEMA                                                                                                  |                                                      |                                                           |                                       |                                    |                |
|                       | Sistema de Currio                                                                           | culum Vitae                                                                                              |                                                      | Usuario d                                                 | e Currículum Vita                     | •                                  |                |
|                       |                                                                                             |                                                                                                    |                                                      |                                                           |                                       | -                                  |                |
|                       |                                                                                             |                                                                                                    |                                                      |                                                           |                                       |                                    |                |
|                       |                                                                                             |                                                                                                    |                                                      |                                                           |                                       | Desarrollado por CO                | NICET 🛇        |
|                       |                                                                                             |                                                                                                    |                                                      |                                                           |                                       |                                    |                |

## • Aparecerá la siguiente pantalla:

| IPAL    | DATOS PERSONALES                                  | FORMACIÓN          | CARGOS | ANTECEDENTES                                  | PRODUCCIONES Y SERVICIOS        | OTROS ANTECED    |                        |  |
|---------|---------------------------------------------------|--------------------|--------|-----------------------------------------------|---------------------------------|------------------|------------------------|--|
| JCTIVOS | COMPARTIR FORMS.                                  | ASIGNAR COLAE      | ORADOR |                                               |                                 |                  |                        |  |
|         |                                                   |                    |        |                                               |                                 | CUR              | RÍCULUM                |  |
| Datos   | personales                                        |                    |        |                                               |                                 |                  |                        |  |
|         | Datos personales Estado                           |                    |        |                                               |                                 | ado              |                        |  |
|         | + Identificación                                  |                    |        |                                               | Con c                           | Con datos        |                        |  |
|         | + Dirección residenci                             | ial                |        |                                               |                                 | Con c            | Con datos<br>Con datos |  |
|         | + Dirección laboral                               |                    |        |                                               |                                 | Con c            |                        |  |
|         | + Experticia en CyT                               |                    |        |                                               |                                 | Con c            | latos                  |  |
| Forma   | ación                                             |                    |        |                                               |                                 |                  |                        |  |
|         | Formac                                            | ión académica      |        | Cant.                                         | Formación complem               | ientaria         | Cant.                  |  |
|         | + Nivel universitario de posgrado/doctorado       |                    | 0      | + Especialidad certificada por organismo/s de |                                 | 0                |                        |  |
|         | + Nivel universitario de posgrado/maestría        |                    | 0      | + Posdoctorado                                | + Posdoctorado                  |                  |                        |  |
|         | + Nivel universitario de posgrado/especialización |                    | 0      | + Cursos de posgrado y/o capacitaciones       |                                 | 0                |                        |  |
|         | + Nivel universitario de grado                    |                    | 0      | extracurriculares                             |                                 | •                |                        |  |
|         | + Nivel terciario no universitario                |                    | 0      | + Idiomas                                     |                                 | 0                |                        |  |
|         | + Nivel medio                                     |                    | 1      | + Estancias y pasantias                       |                                 | 0                |                        |  |
|         | + Nivel básico                                    |                    |        | 1                                             |                                 |                  |                        |  |
| Cargo   | 95                                                |                    |        |                                               |                                 |                  |                        |  |
|         |                                                   | ocencia            |        | Cant.                                         | Cargos I+D                      |                  | Cant.                  |  |
|         | + Nivel superior univ                             | versitario y/o pos | sgrado | 0                                             | + Cargos en organismos científi | ico-tecnológicos | 0                      |  |
|         | + Nivel terciario no u                            | universitario      |        | 0                                             | + Categorización del programa   | de incentivos    | 0                      |  |
|         | + Nivel básico y/o m                              | edio               |        | 0                                             | + Cargos de I+D en otro tipo de | e instituciones  | 0                      |  |
|         | + Cursos de posgrad<br>extracurriculares          | o y capacitacion   | es     | 0                                             |                                 |                  |                        |  |
|         | Cargos en g                                       | estión instituc    | ional  | Cant.                                         | Otros cargos                    | ;                | Cant.                  |  |

En esta pantalla, deberá desplazarse hacia abajo y hacer click en "Imprimir CV"

|     | Desarrollos tecnológicos, organizacionales y                             | Cant.      | Servicios                                                               | Cant. |
|-----|--------------------------------------------------------------------------|------------|-------------------------------------------------------------------------|-------|
|     | + Desarrollo de productos, procesos productivos                          |            | + Servicios                                                             | 0     |
|     | y sistemas tecnológicos                                                  | U          | Producción de bienes intensivos en                                      | Cant  |
|     | + Desarrollo de procesos socio-comunitarios                              | 0          | conocimiento                                                            | cunt. |
|     | + Desarrollo de procesos de gestión empresarial                          | 0          | <ul> <li>Producción de bienes intensivos en<br/>conocimiento</li> </ul> | 0     |
|     | + Desarrollo de procesos de gestión pública                              | 0          |                                                                         |       |
| tro | os antecedentes                                                          |            |                                                                         |       |
|     | Redes, gestión editorial y eventos                                       | Cant.      | Premios y/o distinciones                                                | Cant. |
|     | + Participación u organización de eventos CyT                            | 0          | + Premios y/o distinciones                                              | 0     |
|     | + Trabajos en eventos C-T no publicados                                  | 0          |                                                                         |       |
|     | + Participación en redes temáticas o<br>institucionales                  | 0          |                                                                         |       |
|     | <ul> <li>Membresías en asociaciones C-T y/o<br/>profesionales</li> </ul> | 0          |                                                                         |       |
|     | + Coordinación de proyectos de cooperación<br>académica o C-T            | 0          |                                                                         |       |
|     | + Gestión editorial                                                      | 0          |                                                                         |       |
| on  | npartir formularios                                                      |            |                                                                         |       |
|     |                                                                          | Comparti   | r formularios                                                           |       |
|     | + Compartir form                                                         | nularios   |                                                                         |       |
| np  | primir currículum                                                        |            |                                                                         |       |
|     |                                                                          | Turnaliant |                                                                         |       |
|     |                                                                          | Imprimit   | Curriculum                                                              |       |

• Nuevamente deberá ingresar usuario y contraseña para imprimir el CV

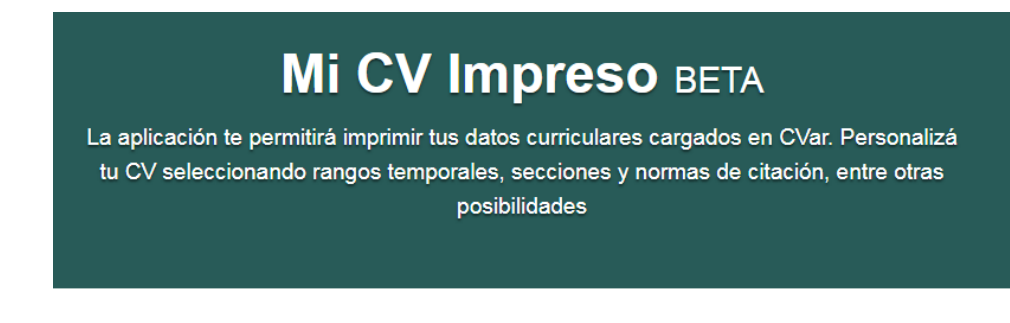

| Contraseña de C   | Var             |                                    |  |
|-------------------|-----------------|------------------------------------|--|
|                   |                 |                                    |  |
| La contraseña del | aplicativo CVar |                                    |  |
|                   |                 | ~                                  |  |
|                   | No soy un robot | reCAPTCHA<br>Privacidad - Términos |  |
|                   |                 |                                    |  |

• Se abrirá la siguiente pantalla:

| Actualizar CVar            | Mis CVs<br>Última actualización de datos: 6/9/2023 17:2hs. |
|----------------------------|------------------------------------------------------------|
| 🏝 Mi perfil                | CV Argentino Completo<br>Última actualización: 6/9/2023    |
| Mis CVs                    |                                                            |
| CV Completo                | CV Argentino Resumido                                      |
| CV Resumido                |                                                            |
|                            | REGENERAR TODOS                                            |
| Estadísticas               |                                                            |
| Publicaciones              |                                                            |
| Desarrollos y servicios CT |                                                            |
| Artística                  |                                                            |

• Seleccionar el CV completo y descargar el documento en formato PDF.

| Actualizar CVar                         | CV Argentino Completo<br>El Currículum Vitae Argentino completo permite visualizar, imprimir y descargar toda la información proveniente<br>de su CVar |
|-----------------------------------------|----------------------------------------------------------------------------------------------------|
| Mi perfil<br>Mis CVs                    | Actualizá tu CV<br>Actualización de tus datos curriculares con respecto a CVar                                                                         |
| CV Completo<br>CV Resumido              | Curriculum generado en 1095 ms.                                                                                                    |
| Estadísticas<br>Publicaciones           | Visualizá online tu CV<br>Visualización en formato PDF                                                                                                 |
| Desarrollos y servicios CT<br>Artística | Descargá el CV en el formato deseado                                                                                                    |